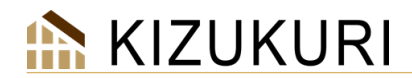

# ダウンロードとインストール手順

#### ご注意事項

●ライセンス認証方法が「ネット認証」となります。USBのHASPキーはご利用いただけません。 ※HASPキーの返却は不要です。処分せず保管をお願いいたします。

●[USB プロテクトキー]は、差し込まないでください。

●インストールするパソコンでは管理者制限でログインしてください。

●起動しているソフトをすべて終了してください。

●ウィルスチェッカーが動作していると、インストールできない場合があります。

 使用許諾に基づき、1 ライセンス 1 台のコンピュータでの使用権となります。使用許諾書をご確認ください。 https://www.cstnet.co.jp/img/archi/products/kizukuri/license\_kizukuri.pdf

●お客様のパソコンの Windows 環境設定は KIZUKURI 事務局では対応できかねます。
(セキュリティ設定でネット認証ができない場合など)

<u>対象 OS は下記になります。</u>
 <u>OS: Windows 10/11</u> ※Win10 は 2025 年 10 月 14 日(火)まで対応となります。

#### ネット認証でのご注意事項

管理について

●ネット認証に必用な D・パスワードは、原則再発行を行っておりません。 適切な管理をお願いいたします。

インストールについて

●インストール時にライセンスの認証登録が必要です。

起動時について

●KIZUKURI 起動時にライセンスの認証登録が必要です。 ※Ver8 以前までは計算実行時に HASP の差し込みが必要でしたがネット認証はインストール時と、 起動時に認証が必要になります。

●認証を行い、使用できるのは1台のパソコンで、同時起動はできません。

#### 使用するパソコンの入れ替えについて

●パソコン故障や使用するパソコンの変更時は、使用元の認証解除をすることで、新しいパソコンにて KIZUKURI が ご利用いただけます。

認識解除は<u>インターネットの接続</u>が必要です。認証と解除以外はインターネットの接続は必要ありません。 参照:ライセンスの認証解除 P11

原則、使用許諾に基づき、1ライセンス1台のコンピュータでの使用権となります。使用許諾書をご確認ください。

パソコンの故障以外は弊社でのライセンスの認証解除は対応しておりません。 また、ご契約者様以外からのお問い合わせの対応は出来かねます。

#### アンインストールについて

●Ver9.1(ネット認証)をアインストールする時は、必ず認証解除を行ってください。 解除を行わずにアンインストールした場合が再度インストールして認証の解除を行ってください。

. . . . . . . . . . . . . . .

KIZUKURI インストール前の準備

#### 既存ソフトのアンインストール

※KIZUKURIを新規インストールされる方はシステムのダウンロードからお願いいたします。

参照:システムのダウンロードP4

#### ▼手順

①[KIZUKURI]がセットアップされている場合はアンインストールします。

ツールバーの[Windows]アイコン 🔒 もしくは、キーボード[Windows]キーをクリックして設定 👰 をクリックします。

| ← 設定                      |                        | - c                                                 | - × |
|---------------------------|------------------------|-----------------------------------------------------|-----|
| ▲ ****                    | ホーム                    |                                                     |     |
| 段定の検索 Q.                  | 名前の変更                  | ଚ                                                   |     |
| I 🏫 л-ц                   |                        |                                                     |     |
| システム                      | 推奨の設定                  | •                                                   |     |
| 8 Bluetooth とデバイス         | 最近使用した設定と一般的に使用される設定   | クラウド ストレージ                                          |     |
| ▼ ネットワークとインターネット          |                        | ストレージの詳細をここで確認できるように、st-takahashi@cstnet.co.jp でサイン |     |
| 🥖 個人用設定                   | 8Ξ インストールされているアプリ >    | インしていることを確認します。                                     |     |
| 📑 עלד 🖬                   |                        | OneDrive にサインイン                                     |     |
| <ul> <li>アカウント</li> </ul> | ** Wi-Fi オン <b>し</b> > |                                                     |     |
| 時刻と言語                     |                        | Bluetooth デバイス                                      |     |

#### ②[インストールされているアプリ]をクリックします。

| ← 設定                                                      |                                                                 | - 0 | × |
|-----------------------------------------------------------|-----------------------------------------------------------------|-----|---|
| A 100-10                                                  | アプリ                                                             |     |   |
| 設定の検索 Q                                                   | 8日 インストールされているアプリ<br>PC上のアプリのアンインストールと管理                        |     |   |
| ↑ ホーム                                                     | アプリの取得、アプリの子細設定<br>アプリの取得、アプリのアークパズ、更新プログラムのアンイシストールを行う場所を選択します |     |   |
| <ul> <li>Bluetoothとデバイス</li> <li>キュレストレインストレイン</li> </ul> | 院定の77U<br>ファイルの原定性、リンフ催発の原定性、その他の原定性                            |     |   |
| <ul> <li>ペットワージと1 ンターベット</li> <li>(個人用設定)</li> </ul>      | び オプライン マップ<br>ダウソロード、 保存場所、 マップ更新                              |     |   |

## ③検索画面に[KIZUKURI]と入力して検索します。

インストールされている KIZUKURI\_VOの右にある[…]をクリックして[アンインストール]をクリックします。

| • · · · · · · · · · · · · · · · · · · · | アプリ > インストールされているアプリ                                      |                                        |
|-----------------------------------------|-----------------------------------------------------------|----------------------------------------|
|                                         |                                                           | - 88 #                                 |
| 設定の検索 Q                                 | アプリが見つかりました                                               | 〒 フィルター: すべてのドライブ ◇ 14 並べ替え: 名前 (昇順) ◇ |
| ホ−                                      |                                                           |                                        |
| <ul> <li>システム</li> </ul>                | KIZUKURI_V8<br>8.13.0001   株式会社コンビュータシステム研究所   2023/04/04 | 2 🔤                                    |
| 😵 Bluetooth とデバイス                       |                                                           | (                                      |
| ◆ ネットワークとインターネット                        |                                                           |                                        |
| 🥖 個人用設定                                 |                                                           |                                        |
| וד 🖬 דידיו                              | 関連設定                                                      |                                        |
| アカウント                                   | システムコンポーネント<br>Windows にプレインストールされているシステムコンポーネントを管理します    | このアプリとその開連信報がアンインストールされま >             |
| 時刻と言語                                   |                                                           |                                        |
|                                         |                                                           | 19492K-1                               |

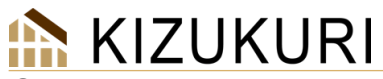

④ユーザーアカウント制御画面が表示された場合[はい]をクリックします。

| ユーザー アカウント制御 >                           |  |
|------------------------------------------|--|
| この不明な発行元からのアプリがデバイスに変更を加<br>えることを許可しますか? |  |
| setup.exe                                |  |
|                                          |  |
| 発行元: 不明<br>ファイルの入手先: このコンピューター上のハード ドライブ |  |
| 詳細を表示                                    |  |
|                                          |  |
| tu เม <del>ว</del> ั                     |  |

#### ⑤[はい]をクリックします。※データは、削除されません。

| KIZUKURI_V – InstallShield Wizard – 🗆 🗙                                        |                                   |
|--------------------------------------------------------------------------------|-----------------------------------|
| セットアップの準備<br>InstalShould Weard がセットアップの準備を行っているため、しばらくお待ちく<br>それい、            |                                   |
| KEUKURI V9 のセットアップがセットアップ処理手順を示す InstallShield Wizard の準備をしています。しばら<br>な行うなだい。 | KIZUKURI_V - InstallShield Wizard |
|                                                                                | 選択したアブリケーション、およびすべての機能を完全に削除しますか? |
|                                                                                | はい(Y) いいえ(N)                      |
| InstallShield                                                                  |                                   |
| キャンセル                                                                          |                                   |

#### ⑥アンインストールが完了したら[完了]をクリックします。

| KIZUKUKI_V - Instalisnield Wizard |                                                                      |
|-----------------------------------|----------------------------------------------------------------------|
| C.                                | アンインストール完了<br>IrotaliShield Waard は KIZURURI V のアンインストールを完了しまし<br>そ。 |
|                                   | < 戻る(B) 完了 執心体                                                       |

# <u>※ご注意</u>

下記エラーが表示された場合は[無視]をクリックします。何度か表示されますので[無視]をクリックします。

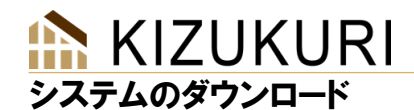

. . . . . . . . . . . . . . . . . .

. .

▼手順

①CST のホームページを表示します。

URL:<u>https://www.cstnet.co.jp/</u>

※PDF で URL をクリックできる方は下記をクリックして⑥へ進みます。

KIZUKURI https://www.cstnet.co.jp/archi/support/kizukuri/system.html#i01

KIZUKURI2x4 https://www.cstnet.co.jp/archi/support/kizukuri/2x4.html#i01

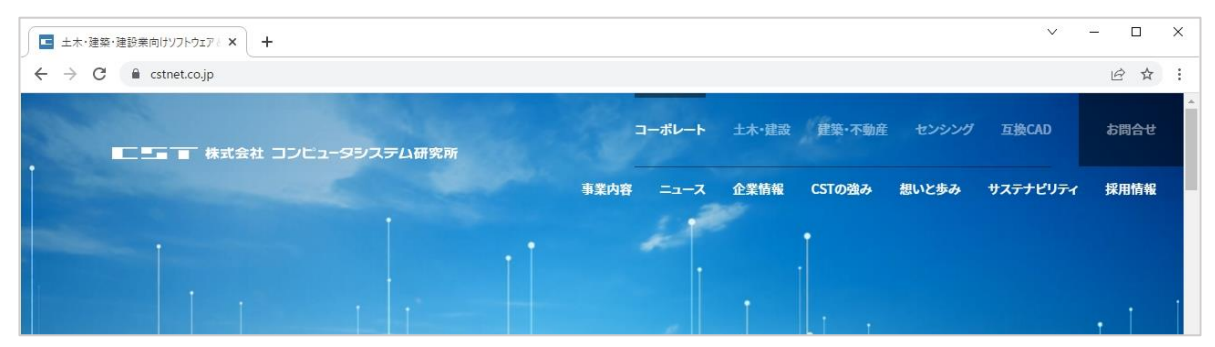

②[建築·不動産]>[お客様サポート]>[KIZUKURI]をクリックします。

| ■二三三 一 株式会社 コンビュータシステム研究所 |         | •► ± | 木·建設 建 | 築·不動産<br>セン | シング 互換C/   | \D           | お問合せ    |   |
|---------------------------|---------|------|--------|-------------|------------|--------------|---------|---|
|                           | 製品・サービス | 導入事例 | 1421   | お客様サポート     | デモ依頼 🍵     | <b>时</b> 科請求 | カタログ    |   |
| > お客様サポート                 |         |      | サポートお知 | らせ ALTA KIZ | UKURI ROOK | オーナー         | ズVision |   |
| · · · ·                   |         | ; 1  |        |             | 1          |              |         | 1 |

| ■ ■ 株式会社 コンピュータシステム研究所 建築杯        | 動産 コーボレート 土木・建設 建築・不動産 センシング 互換CAD お問合せ                   |
|-----------------------------------|-----------------------------------------------------------|
| > 建築•不動産                          | 製品・サービス 導入事例 イベント お客様サポート デモ依頼 資料請求 カタログ                  |
| 製品を選ぶ + メール・電話サポート KIZUKURI       | ĸızukurı<br>客様サポート<br><sup>ダウンロード</sup> kızukurı2×4ダウンロード |
| TOP   建築・不動産   お客様サポート   KIZUKURI |                                                           |
| KIZUK                             | URI お客様サポート<br>                                           |
| トラブル・不具合見積依頼・ご則                   | 第入 ダウンロード 研修・イベント                                         |

## ③[ダウンロード]をクリックします。

# 🖍 KIZUKURI

| ▲ 二 ■ ● 株式芸社 コノヒューメジステム研究所  | 建築・不動産 コーボレート 土木・建設 建築・不動産 センシング 互換CAD お問合せ     |
|-----------------------------|-------------------------------------------------|
| > 建築・不動産                    | 製品・サービス 導入事例 イベント お客様サポート デモ依頼 資料請求 カタログ        |
|                             | ダウンロード                                          |
|                             |                                                 |
| - 最新システム                    |                                                 |
|                             |                                                 |
| 軸組工法版「KIZUKURI」の最新システムは、下記ペ | ージよりダウンロー 枠組壁工法版「KIZUKURI 2×4」の最新システムは、下記ページよりダ |

## ⑤[ダウンロード]をクリックします。

| 株式会社 コンピュータシステム研究所 建築・不動産                           | コーポレート 土木・建設 建築・不動産 センシング 互換CAD お岡合せ |
|-----------------------------------------------------|--------------------------------------|
| > 建築•不動産                                            |                                      |
|                                                     | uri<br>ナポート                          |
|                                                     | NIZUKUKIZA439774-F                   |
| 10P   建築・小畑庄   お客様サポート   KIZUKURI   KIZUKURI ダウンロード |                                      |
|                                                     |                                      |
| KIZUKURI シ                                          | テムダウンロード                             |
|                                                     | _                                    |
| ダウンロード                                              | 修正内容                                 |

# ⑥ 図 <u>Ver●.●●</u>を[クリック]するとダウンロードが始まります。

※●はバージョンが入ります。例) Ver9.10 r04(完全版) Ver8.14 r05(完全版)

|      | KIZUKURI システムダウンロード       |            |                                     |  |  |  |  |  |
|------|---------------------------|------------|-------------------------------------|--|--|--|--|--|
| - 使用 | - 使用許諾                    |            |                                     |  |  |  |  |  |
| はじめに | はじめに使用許諾をお読みください。         |            |                                     |  |  |  |  |  |
| ダウ   | ダウンロード Fill KIZUKURI 使用許諾 |            |                                     |  |  |  |  |  |
| ーシス  | - システムダウンロード              |            |                                     |  |  |  |  |  |
| 更新   | 更新日 システム インストール手順 備考      |            |                                     |  |  |  |  |  |
| 2022 | 2年<br>3 Ver (完全版)         | ) インストール手順 | プログラムの実行には シリアル番号と"5"で始まる認証番号が必要です。 |  |  |  |  |  |

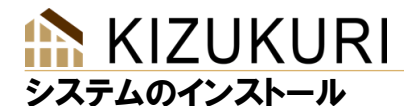

#### ▼手順

①ダウンロードした[kiz\_●●●.iso]を右クリックして、

[プログラムから開く]>[エクスプローラー]を選択して[一度だけ]をクリックします。

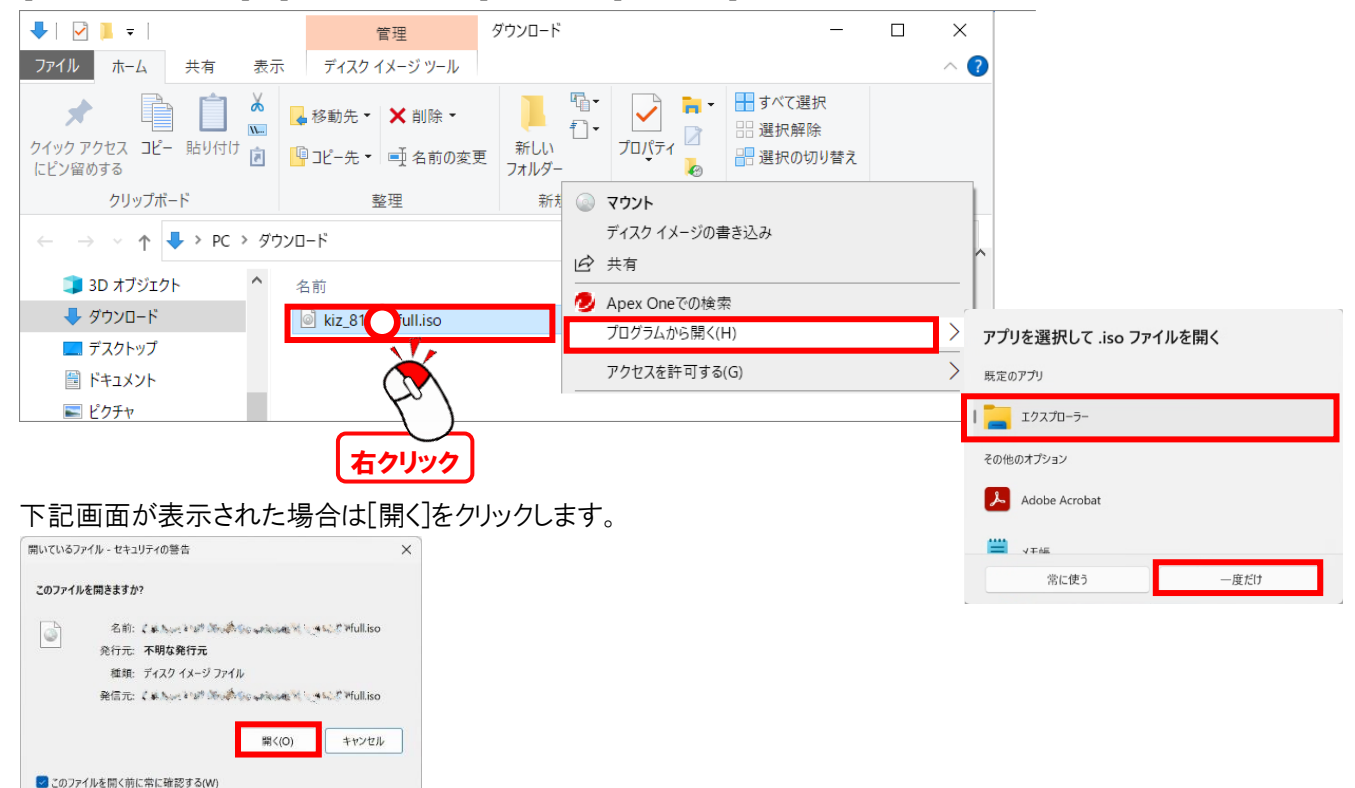

②下記フォルダの[setup.exe]をダブルクリックして実行します。

インターネットのファイルは役に立ちますが、このファイルの種類はコンピューター に問題を起こす可能性があります。発信元が信頼できない場合は、このソフ トウェアを開かないでください。<u>危険性の説明</u>

|                  |                  |                    |             |           | nasiti () - 252 |
|------------------|------------------|--------------------|-------------|-----------|-----------------|
| )新規作成 - 🕌        | 0 6 0 0          | ↑↓ 並べ替え - 🛛 三 表示 - |             |           | □ #             |
| <b>↑</b> ホ-ム     | □ 名前             | 更新日時               | 種類          | サイズ       |                 |
| ▶ ギャラリー          | 🐻 0x0411.ini     | 2022/05/27 11:41   | 構成設定        | 15 KB     |                 |
|                  | 📓 autorun.inf    | 2021/06/25 16:46   | セットアップ情報    | 1 KB      |                 |
| Chebrive - Persc | 📳 data1.cab      | 2025/03/18 9:58    | キャビネット ファイル | 1,288 KB  |                 |
|                  | 🗋 data1.hdr      | 2025/03/18 9:58    | HDR ファイル    | 34 KB     |                 |
| 三 デスクトップ 🖈       | data2.cab        | 2025/03/18 9:58    | キャビネット ファイル | 10,789 KB |                 |
|                  | SSetup.dll       | 2025/03/18 9:58    | アプリケーション拡張  | 1,505 KB  |                 |
| לעאב‡א 🖈         | Xizukuri.ico     | 2021/06/24 16:11   | ICO ファイル    | 1 KB      |                 |
| 🔀 ピクチャ 🛛 🖈       | 🗋 layout.bin     | 2025/03/18 9:58    | BIN ファイル    | 1 KB      |                 |
| 🚱 ミュージック 🔹 🖈     | 🔄 🔀 setup.exe    | 2025/03/18 9:58    | アプリケーション    | 901 KB    |                 |
|                  | setup.exe.config | 2025/03/02 15:11   | CONFIG ファイル | 1 KB      |                 |
|                  | 🕤 setup.ini      | 2025/03/18 9:58    | 構成設定        | 3 KB      |                 |
|                  |                  |                    |             |           |                 |

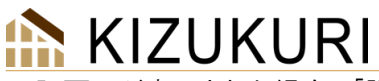

下記画面が表示された場合は[詳細情報]をクリックして、[実行]をクリックします。

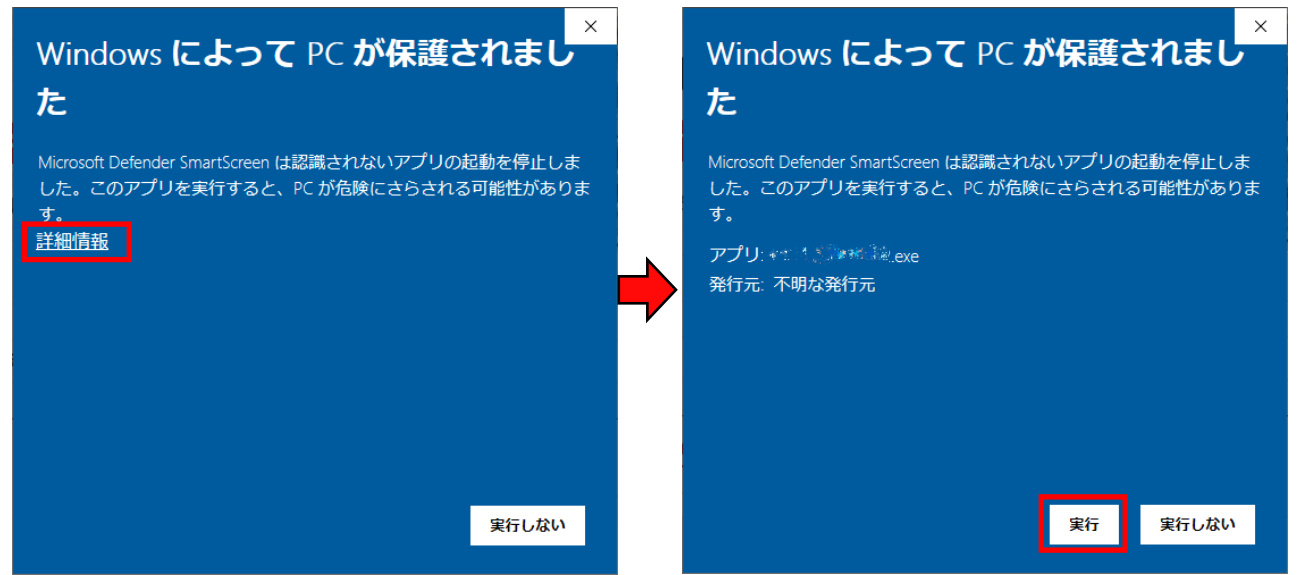

下記画面が表示された場合は[はい]をクリックします。

| ューザー アカウント制御<br>この不明な発行元からのアプリがデバイスに変更を<br>加えることを許可しますか? |       |  |
|----------------------------------------------------------|-------|--|
| setup.exe<br>発行元: 不明<br>ファイルの入手先: CD/DVD ドライブ<br>詳細を表示   |       |  |
| はい                                                       | เงเงิ |  |

③[システム認証登録]の画面が表示されたら[ログイン ID][パスワード]を入力後、[登録]をクリックします。

ログイン ID、パスワードは別途納品メールでご案内しています。

メール本文内の「ライセンス証書」をダウンロードしていただき内容の確認をお願いします。

メール件名:【KIZUKURI】納品のご案内 受注番号:0000

| Instalionield Wize<br>ださい。 | ard my yr yn yn                                               | が生地を打っている            | 201, 02,019,019,01           | V             |       |
|----------------------------|---------------------------------------------------------------|----------------------|------------------------------|---------------|-------|
| KIZUKURI V9 のし<br>法待ちください。 | 2 <sup>-</sup> システム認証登<br>システムID<br>ログインID<br>パスワード<br>王 プロキジ | 録<br>「キキミキン(ハル)」<br> | SFC2D - と4025003<br>②録 キャンセル | × れていま<br>(9) | す。しばら |
|                            |                                                               |                      |                              |               |       |

| ~                                                                                                    |                                                                                                    |
|----------------------------------------------------------------------------------------------------|----------------------------------------------------------------------------------------------------|
| 66                                                                                                    | KIZUKURIフィセンス証書                                                                                                    |
|                                                                                                    | 株式会社エンビー・ジンステム研究所 建築事業部<br>〒160-0008 東京都新宿区四谷三津町6-1                                                                                                    |
| 式会社KIZUKUR                                                                                                    | 建設 御中                                                                                                    |
| この度は、木造建築構造計<br>ソフトウェアを、起動する間<br>下のID ッパスワードで認証                                                                   | #軍ソフト「RIZUKURI」を導入していただ。鏡に有り贈うごさいます。<br>IIコナンタイク相互が必要となります。<br>してから、ご利用下さい                                                                                                    |
| סגיזלים                                                                                                    | KZ M                                                                                                    |
| /379=K                                                                                                    | 11                                                                                                    |
|                                                                                                    | ijigi. ( si kaji                                                                                                    |
| ログインID 」 「 (スワード」<br>不明な点は、以下までお妻<br>後とも、宜しな願いもりとし                                                                | <u>11月</u> , 1341<br>(語)(14年)<br>(語)(加)(14年)<br>(語)(加)(14年)<br>(第1)(14年)<br>(第1)(14+)(14+)(14+)(14+)(14+)(14+)(14+)(14                                                                                                    |
| ログインID」 「いスワード」<br>不明な点は、以下まで設置<br>後とも、主しな細いいたし<br>ご契約サービス名                                                       | 11日2. 「マムトロ<br>11月24日第48年に4月<br>1月12月1日かけの<br>1月12月1日<br>1月12日の日<br>1月12日の日<br>1月13日の<br>1月13日の<br>1月13日<br>1月13日の<br>1月13日<br>1月13日の<br>1月13日<br>1月13日の<br>1月13日<br>1月13日の<br>1月13日<br>1月13日の<br>1月13日の<br>1月111日の<br>1月111日の<br>1月111日の<br>1月111日の<br>1月111日<br>1月111日<br>1月111日<br>1月111日<br>1月1111日<br>1月11111<br>1月11111<br>1月11111<br>1月11111<br>1月11111<br>1月11111<br>1月111111                                                                                                    |
| ログインロ 」 「以フード」<br>不明な点は、以下まで決勝<br>後とも、室しの願い いたし<br>ご契約サービス名<br>サービス内容                                             | 11日 「くくい」<br>1月日のとなりました。<br>1月日の日本の11名、<br>1月日の日本の11名、<br>1月日の日本の11名。<br>ドロンロンロンロンロンロンロンロンロンロンロンロンロンロンロンロンロンロンロン                                                                                                    |
| ウゲイルD 」 いスワード」<br>不明な点は、以下まで決勝<br>後とも、室しな願いいかし<br>ご契約サービス名<br>サービス内容                                              | 1100-1100-1100-1100-1100-1100-100-100-1                                                                                                    |
| ・<br>ログインの 」 「パスワード」<br>不明な点は、出てまでは速<br>後とも、主しび離してやこし<br>こ契約サービス名<br>サービス内容<br>お問い合わせファーム                         | 1100-1100<br>12000大型 65.800<br>12000大型 65.800<br>ポイ<br>サポートンーとごれる<br>おこのに用いる可能のナールケート<br>メニのの力量<br>12000大型 65.1<br>12000大型 55.1<br>12000大型 55.1<br>12000<br>12000 |
| ンパイル)」 らいマンード・<br>帯切ら点に、以下の一ド・<br>帯切ら点に、以下の一ド・<br>「以前サービス名<br>サービス名<br>サービス名<br>お問い合わせフォーム<br>E-mail              | 110-110-110-110-110-110-110-110-110-110                                                                                                    |
| Dグインロ 」 レスワード )     Dグインロ 」 レスワード )     Dグインロ 」 レスワード )     T 2015 年 2018     R 1 2 1 2 2 2 2 2 2 2 2 2 2 2 2 2 2 | 110                                                                                                    |

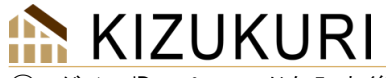

④ログイン ID、パスワードを入力後、[登録]をクリックします。

| KIZUKURI_V - Instal                            | IShield Wizard |                                             | - 1   | X     |
|------------------------------------------------|----------------|---------------------------------------------|-------|-------|
| <b>セットアップの準備</b><br>InstallShield Wize<br>ださい。 | ard がセットアップ    | の準備を行っているため、しばらくお待ちく                        |       | 2     |
| KIZUKUR! V9 のセ<br>くお待ちください。                    | システム認証者        | ·録                                          | ×もていま | す。しばら |
|                                                | システムID         | Paris House Description and a second second | 8     |       |
|                                                | ログインID         | hard for a set                              | 1     |       |
|                                                | パスワード          | ******                                      |       |       |
|                                                | 十 九キ           | シサーバ 登録 キャンセル                               |       |       |
| InstaliChield                                  |                |                                             |       |       |
| TURCHOUNER                                     |                |                                             | +     | ゃンセル  |

#### ⑤認証が終了したら[OK]をクリックします。

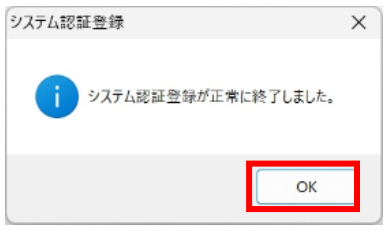

#### <u>※ご注意※</u>

下記画面が表示された場合、認証済みのパソコンで解除が必要となります。参照:ライセンス認証の解除 P11

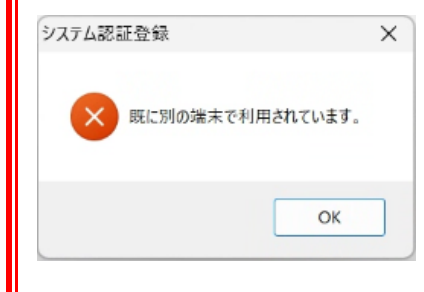

③[KIZUKURI\_V●-InstallShieldWizard]の画面が表示されたら[次へ]ボタンをクリックします。

※OSによって画面の表示は異なります。

| KIZUKURI_V - InstallShield Wizard |                                                                                   | Х |
|-----------------------------------|-----------------------------------------------------------------------------------|---|
|                                   | KIZUKURI_V8 の InstallShield Wizard へようこそ                                          |   |
|                                   | InstallShield Wizard は、KIZUKURI V8 をコンピューターにインストールしま<br>す。続行するには、D次へ] をツックしてください。 |   |
|                                   | < 戻る(B) 次へ (N) キャンセル                                                              |   |

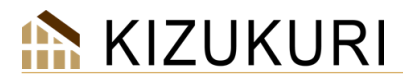

④[ユーザー名][会社名]を入力します。入力後、[次へ]をクリックします。

| KIZUKURI_V! システムセットアップ                    | ×          |
|-------------------------------------------|------------|
| <b>ユーザ<sup>・</sup>「情報</b><br>情報を入力してください。 |            |
| ユーザー名、および会社名を入力してください。                    |            |
| ユーザ <sup>*</sup> ー名( <u>U</u> ):          |            |
| 会社名( <u>0</u> ):                          |            |
|                                           |            |
| InstallShield                             | (N()) +    |
|                                           | 110/ +#/2/ |

# ※ご注意※ ユーザー名、会社名はご自身で入力された名称で登録されます。

⑥[次へ]をクリックします。

| KIZUKURI_V       システムセットアップ       ×         インストール先の選択       ファイルをインストールするフォルゲーを選択してください。       ジング         MIZUKURI_V9       のインストール先:       。:¥KIZUKURI_V         変更(Q)       変更(Q) |                                                   |                                         |  |
|----------------------------------------------------------------------------------------------------|---------------------------------------------------|-----------------------------------------|--|
| 1/2ストールちるフォルダーを選択してください。       レントールするフォルダーを選択してください。         ご       KIZUKURI_V® のイルストール先:         c.¥KIZUKURI_V       変更(c)                                                         | (IZUKURI_V システムセットアップ                             | ×                                       |  |
| KIZUKURI_V9 のインストール先:<br>。¥KIZUKURI_V<br>変更( <u>O</u> )                                                                                                    | インストール先の選択<br>ファイルをインストールするフォルダーを選択してください。        |                                         |  |
|                                                                                                    | KIZUKURI_V9 のインストール先:<br>c.¥KIZUKURI_V            | 変更( <u>O</u> )                          |  |
| stallShield                                                                                                    | ıstallShield ———————————————————————————————————— | < 戻る( <u>B</u> ) 次へ ( <u>N</u> )> キャンセル |  |

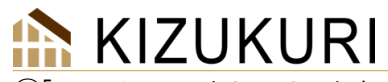

⑦[インストール」をクリックします。

| ×              |
|----------------|
| Z              |
|                |
| <b>'</b> するには、 |
|                |
|                |
|                |
|                |
|                |
|                |
|                |
| = ++>te/L      |
|                |

※セットアップステータスが完了するまでお待ちください。

## ⑧[完了]をクリックします。

| KIZUKURI_V システムセットアップ |                                                                                                    |
|-----------------------|----------------------------------------------------------------------------------------------------|
|                       | InstallShield Wizard の完了<br>InstallShield Wizard が、KIZUKURI_V を正常に行ンストールしまし<br>た。ウィザートを終了するには、[完了]をグリックしてください。 |
|                       | < 戻る(B) <b>完了</b> キャンセル                                                                                        |

⑩インストールが完了したらエクスプローラーを開き、DVDドライブの上で右クリックメニューの中の

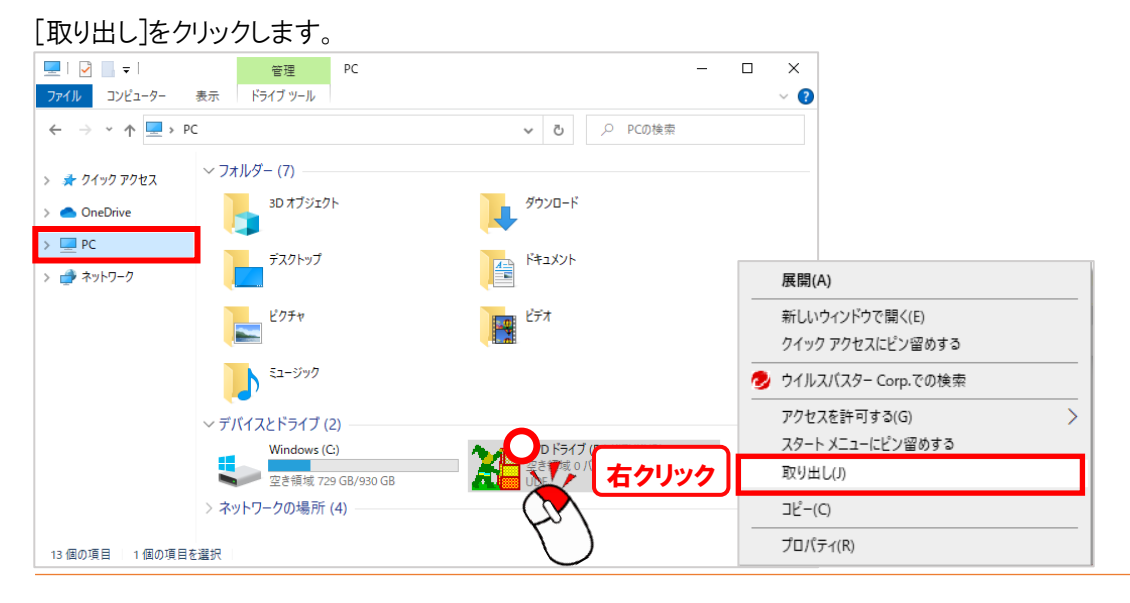

# KIZUKURI プログラムの起動

## ▼手順

①ツールバーの[Windows]アイコン 🖶 もしくは、キーボード[Windows]キーをクリックします。

検索窓に[KIZUKURI]を入力して[アプリ]をクリックします。[開く]をクリックします。

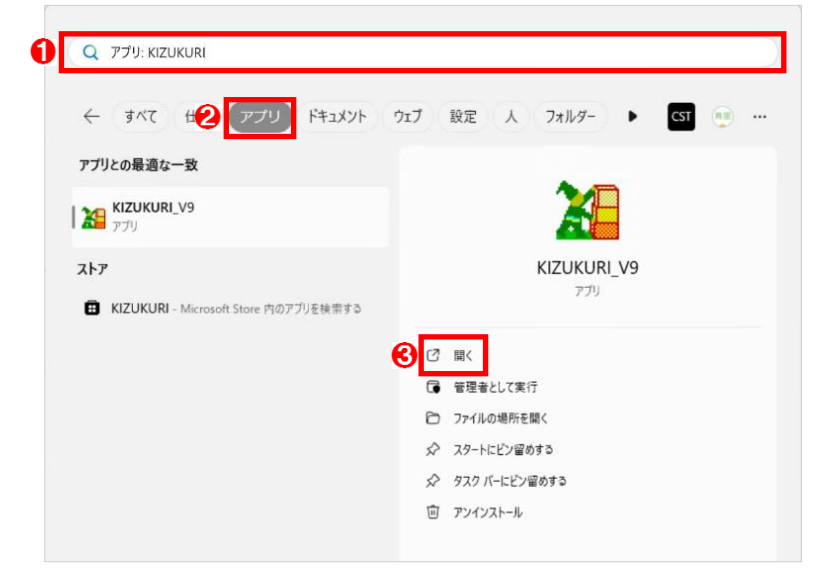

# ライセンスの認証解除

## ▼手順

①[バージョン/認証解除]をクリックします。[認証解除]をクリックします。

| № (無题) - KIZUKURI                                 |     |     |       | - 🗆        | × |
|---------------------------------------------------|-----|-----|-------|------------|---|
| ファイル(F) 計算(C) オブション(O) ウィンドウ(W) <u>バージョン/認証解除</u> |     |     |       |            |   |
|                                                   |     |     |       |            |   |
| 認証解除                                              | ANA | INS | 19:07 | 2025/03/19 |   |

②[OK]をクリックします。

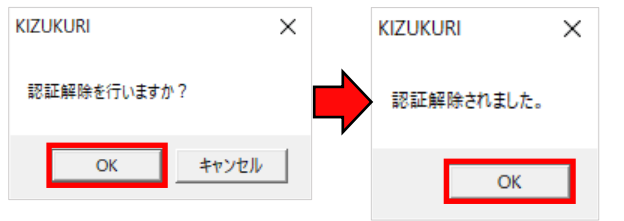

# <u>※ご注意※</u>

他のパソコンでご利用の際は必ずライセンス認証の解除を行ってください。

ライセンス認証の解除には、インターネットの接続が必要です。

# 

# KIZUKURI

「KIZUKURI」マニュアルダウンロードから「リファレンスマニュアル」「KIZ\_sub マニュアル」をダウンロードできます。

URL:https://www.cstnet.co.jp/archi/support/kizukuri/dl\_jiku.html

|        | KIZUKURI マニュアルダウンロード   |
|--------|------------------------|
| ダウンロード | 「KIZUKURI」リファレンスマニュアル  |
| ダウンロード | 「KIZUKURI」KIZ-subマニュアル |
|        |                        |

# KIZUKURI $2 \times 4$

「KIZUKURI 2×4」マニュアルダウンロードから「リファレンスマニュアル」「KIZ\_sub マニュアル」をダウンロードできます。

URL: https://www.cstnet.co.jp/archi/support/kizukuri/dl\_2x4.html

| KIZUKURI 2×4 マニュアルダウンロード |                            |  |  |  |
|--------------------------|----------------------------|--|--|--|
| ダウンロード                   | 「KIZUKURI 2×4」リファレンスマニュアル  |  |  |  |
| ダウンロード                   | 「KIZUKURI 2×4」KIZ-subマニュアル |  |  |  |

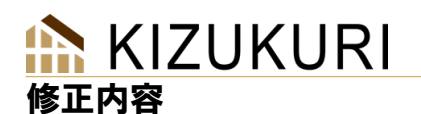

----

. . . . . . . . . . . . . . . . . .

変更内容は、システムダウンロードページの下に表示される[修正内容]で確認出来ます。

#### KIZUKURI

https://www.cstnet.co.jp/archi/support/kizukuri/system.html#i02

# KIZUKURI $2 \times 4$

https://www.cstnet.co.jp/archi/support/kizukuri/2x4.html#i02

|             |                | 修正内容                                                                                                    |  |  |  |  |
|-------------|----------------|----------------------------------------------------------------------------------------------------|--|--|--|--|
| バージョン       | 更新日            | 修正内容                                                                                                    |  |  |  |  |
| Ver8.12 r01 | 2022年5<br>月18日 | <ol> <li>1. 柱の設計(一覧)に座屈長さを表示(入力がある場合)します。</li> <li>2. 木材の基準強度で、(最小梁せい&gt;最大梁せい)のチェックを追加しました。</li> <li>3. 「計算を出力する梁」が一つも登録されていないと耐風梁の計算が行われないのを修正しました。</li> <li>4. 耐風梁の計算で、「鉛直等分布荷重」の入力を追加しました。</li> <li>5. 梁の金物検定比が「個別」より「一覧」の方が大きくなる場合があるのを修正しました。</li> <li>※内部的に[風圧時][地震時][max(風圧時,地震時)]の計算をしていますが、[max(風圧時,地<br/>震時)]の検定比は不要なのに参照してしまっていた為</li> <li>6. 柱の検定比が指定値以上の時にワーニング出力を追加しました。</li> <li>7. 多雪地域で、梁の「せん断+引っ張り」の計算でのせん断力が</li> <li>・簡易計算した場合:中長期(雪70%)</li> <li>・詳細計算した場合:長期(雪0%)<br/>となっているのを中長期に統一しました。</li> <li>8. Windows11対応</li> </ol> |  |  |  |  |
| Ver8.11 r08 | 2022年1<br>月31日 | <ol> <li>         1) 筋かい端部がとりつく通し柱と模架材の接合部」で金物のせん断耐力入力が"0"の場合、算<br/>定が正しくないのを修正         2) ポリゴン根太の分配で短い梁があると、プログラムが落ちる場合があるのを修正HASPドライ<br/>バを差し替えしました。     </li> </ol>                                                                                                    |  |  |  |  |

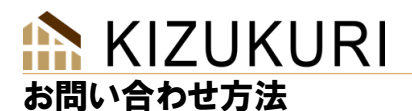

# ご不明な点がございましたら、[KIZUKURI 専用お問い合わせフォーム]からお問合せください。

URL: <u>https://www.cstnet.co.jp/archi/inquiry2/index.php</u>

# ▼手順

①CST のホームページを表示します。画面右上の[お問合せ]をクリックします。

URL:<u>https://www.cstnet.co.jp/</u>

| ✓ ■ 土木・建築・建設集向けソフトウェア × + |                    |               |           | ~     | - 0     | ×  |
|---------------------------|--------------------|---------------|-----------|-------|---------|----|
| ← → C ■ cstnet.co.jp      |                    |               |           | _     | er      | ζ: |
|                           | ヨーボレート             | 土木・建設 建築・不動産  | センシング 互換  | CAD   |         | ŧ  |
|                           | 志教(4)第二一一 <b>7</b> | A#### CCT0307 | おいとよう ルマニ |       | 15 mate |    |
|                           | ⇒未内谷X              | 正未開報 いの強み     | 思いと少み リスナ | 15974 | 休用雨     | ×  |
|                           | +                  | İ             |           |       |         |    |
|                           |                    |               |           |       |         |    |
|                           |                    |               |           |       |         |    |

#### ② [建築・不動産業界向け事業]をクリックします。

| お問い合わせ |                 |                  |         |         |        |  |  |  |  |
|--------|-----------------|------------------|---------|---------|--------|--|--|--|--|
|        | TOP   お問い合わせ    |                  |         |         |        |  |  |  |  |
|        |                 |                  |         |         |        |  |  |  |  |
|        | 土木・建設<br>業界向け事業 | 建築・不動産<br>業界向け事業 | センシング事業 | 互換CAD事業 | 当社について |  |  |  |  |
|        | $\checkmark$    | $\sim$           | $\sim$  | $\sim$  | $\sim$ |  |  |  |  |

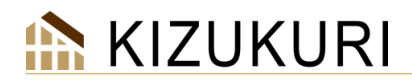

③[木造建築物構造計算ソフト KISUKURI]の[お問い合わせ]をクリックします。

| 建築・不動産業界向け事業   |                    |        |   |      |   |        |   |
|----------------|--------------------|--------|---|------|---|--------|---|
| - 住宅営業戦略システム   | ALTA               |        |   |      |   |        |   |
| お問い合わせ         | >                  | デモ依頼   | > | 資料請求 | > | カタログDL | > |
| 一 木造建築物 構造計算ソフ | ∿⊦ KIZUł           | KURI   |   |      |   |        |   |
| お問い合わせ         | >                  | カタログDL | > |      |   |        |   |
| 一 土地活用事業化支援シス  | <del>7</del> ⊿ ROC | Ж      |   |      |   |        |   |

④必要事項を記入の上、「個人情報の取り扱いについて」を確認し[入力確認画面へ]をクリックします。

確認後、[送信する]をクリックしてお問い合わせは完了です。

| 【木造構造計算ソフト】KIZUKURI<br>お問い合わせ                 |                                                                                               |  |  |  |  |  |
|-----------------------------------------------|-----------------------------------------------------------------------------------------------|--|--|--|--|--|
| 株式会社コンピュータシステム研究所が提<br>必須<br>は入力必須項目です。必ずご入力・ | 供する「KIZUKURI」に関するお問い合わせは下記までお願いいたします。<br>ください。                                                |  |  |  |  |  |
| お問い合わせの種類                                     | <ul> <li>● お見積りのご依頼</li> <li>○ パージョンアップ及び増設のご依頼</li> <li>○ 新規職入のご依頼</li> <li>○ その他</li> </ul> |  |  |  |  |  |
| お問い合わせ内容 必須                                   | ☑「個人情報の取り扱いについて」を確認し、その内容に同意します。                                                              |  |  |  |  |  |
|                                               | 入力内容確認へ                                                                                       |  |  |  |  |  |
| 送信する                                          | >                                                                                             |  |  |  |  |  |

※KIZUKURI事務局からの回答は2営業日以内を基本としておりますが、それ以上かかる場合もありますので ご了承ください。

※お電話での問合せは遠慮いただいております、ご了承願います。

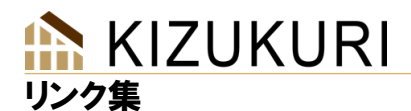

.....

#### ■動作環境

https://www.cstnet.co.jp/archi/products/kizukuri/spec.html#spec

#### ■ご購入の流れ

新規購入·增設

https://www.cstnet.co.jp/archi/products/kizukuri/price.html#i03

バージョンアップ

https://www.cstnet.co.jp/archi/products/kizukuri/price.html#i04

#### ■購入·価格

新規購入·增設

https://www.cstnet.co.jp/archi/products/kizukuri/price.html#i01

バージョンアップ

https://www.cstnet.co.jp/archi/products/kizukuri/price.html#i01\_2

## ■システムのダウンロード

KIZUKURI <u>https://www.cstnet.co.jp/archi/support/kizukuri/system.html#i01</u> KIZUKURI 2×4 https://www.cstnet.co.jp/archi/support/kizukuri/2x4.html#i01

## ■スキルアップWeb・集合研修

#### 価格

https://www.cstnet.co.jp/archi/products/kizukuri/price.html#i01\_3

概要・お申し込み

初級編 <u>https://www.cstnet.co.jp/archi/event/kizukuri\_beginner.html</u>

中級編 <u>https://www.cstnet.co.jp/archi/event/kizukuri\_intermediate.html</u>

上級編 <u>https://www.cstnet.co.jp/archi/event/kizukuri\_advance.html</u>

#### ■使用許諾契約書の閲覧

https://www.cstnet.co.jp/archi/products/kizukuri/price.html#i02

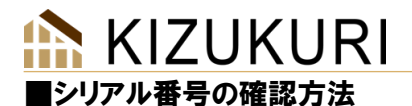

https://www.cstnet.co.jp/archi/products/kizukuri/sn.html

#### ■適用範囲

KIZUKURI

https://www.cstnet.co.jp/archi/products/kizukuri/zairai.html#i01

KIZUKURI  $2 \times 4$ 

https://www.cstnet.co.jp/archi/products/kizukuri/2x4.html#i01

## ■修正内容

KIZUKURI <u>https://www.cstnet.co.jp/archi/support/kizukuri/system.html#i02</u> KIZUKURI 2×4 https://www.cstnet.co.jp/archi/support/kizukuri/2x4.html#i02

## ■よくあるご質問

ご購入前 https://www.cstnet.co.jp/archi/products/kizukuri/faq.html#i01 ご購入後 https://www.cstnet.co.jp/archi/products/kizukuri/faq.html#i02

## ■お問い合わせフォーム

https://www.cstnet.co.jp/archi/inquiry2/index.php

販売/著作 株式会社コンピュータシステム研究所(CST) 「KIZUKURI」お問合せ窓口

URL: <u>https://www.cstnet.co.jp/archi/inquiry2/index.php</u>

サポート 有限会社 木造舎